Opcja *Wysyłanie danych do kasy* umożliwia wykonanie transferu danych do wybranych kas fiskalnych.

Opcja dostępna jest w menu *Sprzedaż -> Wysyłanie danych do kasy* 

Formularz uproszczony, pozwalający zaktualizować ceny oraz wysłać nowy towar do kasy.

| <b>e</b> w | /yślij artyl         | cuły do kas            | x |  |  |  |  |
|------------|----------------------|------------------------|---|--|--|--|--|
|            | Kasa                 | Nazwa                  | ^ |  |  |  |  |
| M          | 001                  |                        | - |  |  |  |  |
|            | 002                  | Kasa 2                 | - |  |  |  |  |
|            | 003                  | kasa 3                 | - |  |  |  |  |
|            |                      |                        |   |  |  |  |  |
|            |                      |                        |   |  |  |  |  |
|            |                      |                        |   |  |  |  |  |
|            |                      |                        |   |  |  |  |  |
|            |                      |                        |   |  |  |  |  |
|            |                      |                        | ¥ |  |  |  |  |
| <          |                      | >                      |   |  |  |  |  |
|            | Pełne dane o towarze |                        |   |  |  |  |  |
| Zaa        | wansow               | ane 🖌 🖌 🥹 W <u>r</u> ó | ć |  |  |  |  |

Zaawansowany formularz, pozwalający przesłać wybrane artykuły:

| 😅 Artykuły dla kasy 001 🛛 🕹 🔀 |     |                |                          |               |           |                   |  |  |  |
|-------------------------------|-----|----------------|--------------------------|---------------|-----------|-------------------|--|--|--|
| Artykuły c                    | lla | kasy 001       | 1                        |               |           |                   |  |  |  |
| Kasy                          |     | Artykuł        | Nazwa artykułu           | Cena          | PLU pods. | Kod kreskowy      |  |  |  |
| ELZAB ALFA, SY                |     | H-E-01         | Herbata ekspresowa owo   | 4,33          | 00004     |                   |  |  |  |
|                               |     | H-E-02         | Herbata ekspresowa czen  | 4,76          | 00005     |                   |  |  |  |
|                               |     | ✓ H-E-03       | Herbata ekspresowa zielo | 5,49          | 00006     |                   |  |  |  |
|                               |     | ✓ H-S-03       | Herbata sypana zielona   | 4,58          | 00003     |                   |  |  |  |
|                               |     | ✓ H-S-04       | Herbata sypana czarna    | 3,97          | 00007     |                   |  |  |  |
|                               |     | K-02           | Kawa rozpuszczalna       | .00           | 00018     |                   |  |  |  |
|                               |     | ✓ N-G-02       | Napój o smaku coli gazow | 00,           | 00013     |                   |  |  |  |
|                               |     |                |                          |               |           |                   |  |  |  |
|                               |     |                |                          |               |           |                   |  |  |  |
|                               |     |                |                          |               |           |                   |  |  |  |
|                               |     |                |                          |               |           |                   |  |  |  |
|                               |     |                |                          |               |           | >                 |  |  |  |
|                               |     |                | **                       |               |           |                   |  |  |  |
| -                             |     | 🤭 🙀 🔚          | 66 4                     |               |           | 🗂 🔄 🔇 🕗 🗌         |  |  |  |
|                               |     |                |                          |               |           |                   |  |  |  |
|                               |     | Zazn.wszystkie | Zaznacz Pokaź            | 2             |           |                   |  |  |  |
|                               |     |                |                          | un de la cine |           | Przypisz artykuły |  |  |  |
|                               |     | Usun znaczniki | Odznacz VVszy            | SIKIE         | ×         |                   |  |  |  |
|                               | ~   | 💫 Aktualizui o | envidodeinowe            | 180kon:       | ai        | 📥 Drukui 🔗 Wróć   |  |  |  |
| × /                           |     |                | enyrdodajnowe            | U VVykon      |           |                   |  |  |  |

- Obok przycisku "Wykonaj" jest widoczna lista, gdzie możemy ustawić trzy tryby wysyłania do kasy: pełnych danych o towarze, tylko ceny lub ceny i nowych towarów.
- Opcja "Zaawansowane" umożliwia również kasowanie wybranych bądź wszystkich artykułów z kasy.
- Opcja "Pobierz artykuły z kasy" pozwala porównać zaprogramowane artykuły w kasie z artykułami przypisanymi w programie do danej kasy. Opcja wykorzystywana w celu zweryfikowanie zgodności nazewnictwa, numerów PLU itp.
- W opcji "Operacje" (klawisz F12) możliwe jest przypisanie grupy artykułów do innej kasy/kas.

Przycisk **Przypisz artykuły** służy do uruchomienia okna, gdzie dokonujemy zbiorowego przypisania artykułów do kasy, bądź usuwania ich z niej.

| Symbol   Artykuł   Zapas   Symbol   Nazwa   Nazwa w kasie     A1   10.000   000   0.000   0.000   0.000   0.000   0.000   0.000   0.000   0.000   0.000   0.000   0.000   0.000   0.000   0.000   0.000   0.000   0.000   0.000   0.000   0.000   0.000   0.000   0.000   0.000   0.000   0.000   0.000   0.000   0.000   0.000   0.000   0.000   0.000   0.000   0.000   0.000   0.000   0.000   0.000   0.000   0.000   0.000   0.000   0.000   0.000   0.000   0.000   0.000   0.000   0.000   0.000   0.000   0.000   0.000   0.000   0.000   0.000   0.000   0.000   0.000   0.000   0.000   0.000   0.000   0.000   0.000   0.000   0.000   0.000   0.000   0.000   0.000   0.000   0.000   0.000   0.000   0.000   0.000   0.000   0.000   0.000   0.000   0.000   0.000   0.000   0.000                                                                                                    | pne artyku  | ły do przypisania      |           |    | Arty  | 'kuły przypi | sane do kasy      |                        |        |
|----------------------------------------------------------------------------------------------------|-------------|------------------------|-----------|----|-------|--------------|-------------------|------------------------|--------|
| Al   10 000     BIBI   20.000     CH - D - 02   Schody dwubiegowe zw     Schody jednobiegowe   5.000     CH - J - 01   Schody jednobiegowe     CH - K - 07   Schody kręcone     Schody kręcone   8.000     CH - L - 03   Schody kręcone     Schody lamane   3.000     CH - T - 04   Schody trójbiegowe     CH - W - 06   Schody wachlarzowe     CH - W - 06   Schody zabiegowe     D - M - 01   Drzwi metalowe zbrojone     N - O1   Drzwi metalowe zbrojone     Nacz wszystkie   Zaznacz     zaznacz wszystkie   Zaznacz     Odznacz   Odznacz                                                                                                    | Symbol      | Artykuł                | Zapas     |    |       | Symbol       | Nazwa             | Nazwa w kasie          | ^      |
| BIBI   20.000     CH - D - 02   Schody dwubiegowe zw   6.000     CH - J - 01   Schody jednobiegowe   5.000     CH - K - 07   Schody kręcone   8.000     CH - L - 03   Schody lamane   3.000     CH - T - 04   Schody trójbiegowe   10.000     CH - W - 06   Schody wachlarzowe   4.000     CH - Z - 05   Schody zabiegowe   7.000     D - M - 01   Drzwi metalowe zbrojone   7.000     Znacz wszystkie   Zaznacz   Zaznacz     znacz wszystkie   Odznacz   Odznacz                                                                                                    | 41          |                        | 10.000    |    | _     |              |                   |                        |        |
| CH - D - 02   Schody dwubiegowe zw   6.000     CH - J - 01   Schody jednobiegowe   5.000     CH - K - 07   Schody kręcone   8.000     CH - L - 03   Schody lamane   3.000     CH - T - 04   Schody trójbiegowe   10.000     CH - W - 06   Schody wachlarzowe   4.000     CH - Z - 05   Schody zabiegowe   7.000     D - M - 01   Drzwi metalowe zbrojone   7.000     Znacz wszystkie   Zaznacz   Zaznacz     znacz wszystkie   Odznacz   Odznacz                                                                                                    | BIBI        | BIBI                   | 20.000    |    |       | H-E-01       | Herbata eks       | oresow                 |        |
| CH-J-01   Schody jednobiegowe   5.000     CH-K-07   Schody kręcone   8.000     CH-L-03   Schody lamane   3.000     CH-T-04   Schody trójbiegowe   10.000     CH-Y-06   Schody wachlarzowe   4.000     CH-Z-05   Schody zabiegowe   7.000     D-M-01   Drzwi metalowe zbrojone   7.000     Znacz wszystkie   Zaznacz   Zaznacz     Znacz wszystkie   Odznacz   Odznacz                                                                                                    | CH - D - 02 | Schody dwubiegowe zw   | g 6.000   |    |       | H-E-02       | Herbata eks       | oresow                 |        |
| CH-K-07   Schody kręcone   8.000     CH-L-03   Schody lamane   3.000     CH-T-04   Schody trójbiegowe   10.000     CH-V-06   Schody wachlarzowe   4.000     CH-Z-05   Schody zabiegowe   7.000     D-M-01   Drzwi metalowe zbrojone   7.000     Znacz wszystkie   Zaznacz   Zaznacz     Znacz wszystkie   Odznacz   Odznacz                                                                                                    | CH-J-01     | Schody jednobiegowe    | 5.000     |    |       | H-E-03       | Herbata eks       | oresow                 |        |
| CH - L - 03   Schody lamane   3.000     CH - T - 04   Schody trójbiegowe   10.000     CH - W - 06   Schody wachlarzowe   4.000     CH - Z - 05   Schody zabiegowe   7.000     D - M - 01   Drzwi metalowe zbrojone   7.000     Waracz wszystkie   Zaznacz   Generacja nazw dla kasy     Wznacz wszystkie   Zaznacz   Zaznacz wszystkie     Iznacz wszystkie   Odznacz   Odznacz                                                                                                    | CH-K-07     | Schody kręcone         | 8.000     |    |       | H-S-03       | Herbata sypa      | ana zie                |        |
| CH - T - 04   Schody trójbiegowe   10.000     CH - W - 06   Schody wachlarzowe   4.000     CH - Z - 05   Schody zabiegowe   7.000     D - M - 01   Drzwi metalowe zbrojone   7.000     S%   C   Generacja nazw dla kasy     Image: Signa cz   S%   Image: Signa cz     Zznacz wszystkie   Zaznacz   Zaznacz wszystkie   Zaznacz     Iznacz wszystkie   Odznacz   Odznacz   Odznacz                                                                                                    | CH-L-03     | Schody lamane          | 3.000     |    |       | H-S-04       | Herbata sypa      | ana czł                |        |
| CH - W - 06   Schody wachlarzowe   4.000     CH - Z - 05   Schody zabiegowe   7.000     D - M - 01   Drzwi metalowe zbrojone   7.000     S8   Image: Comparison of the second second                                                                                                    | CH-T-04     | Schody trójbiegowe     | 10.000    | 44 |       | K-02         | Kawa rozpus       | zczalną                | _      |
| CH - Z - 05   Schody zabiegowe   7.000     D - M - 01   Drzwi metalowe zbrojone   7.000     S8   C   Generacja nazw dla kasy     S8   C   Generacja numeru PLU dla wszystkich     S8   C   S8     Zaznacz   Zaznacz     Iznacz wszystkie   Zaznacz     Odznacz   Odznacz     Wróć   Odznacz                                                                                                    | CH-W-06     | Schody wachlarzowe     | 4.000     |    |       | N-G-02       | Napój o sma       | ku coli                |        |
| D - M - 01   Drzwi metalowe zbrojone   7.000 •     S8   C   Generacja nazw dla kasy     S8   C   Generacja numeru PLU dla wszystkich     Raznacz wszystkie   Zaznacz   Zaznacz     tznacz wszystkie   Odznacz   Odznacz     vyróć   Odznacz   Odznacz                                                                                                    | CH - Z - 05 | Schody zabiegowe       | 7.000     |    |       |              |                   | and all a loss of a    |        |
| 38 Image: Comparison of the second second               | D-M-01      | Drzwi metalowe zbrojon | e 7.000 1 |    |       |              | <u>G</u> eneracja | a nazwiala kasy        | a      |
| Image: Second second second |             | ų.                     | >         |    | <     | 1111         | <u>G</u> eneracja | a numeru PLU dia wszys | stkich |
| aznacz wszystkie Zaznacz<br>dznacz wszystkie Odznacz<br>Odznacz wszystkie Odznacz                                                                                                    | 88 🧠        | <b>1</b> 4             | 00        | >  | Q     | <b>A</b> 88  |                   | ti 🔊 🕻                 | 0      |
| dznacz wszystkie Zdznacz Odznacz wszystkie Odznacz Odznacz Odznacz wszystkie Odznacz                                                                                                    |             | Tornoor                | 7         |    | Torn  |              | - 7070            |                        |        |
| dznacz wszystkie Odznacz Odznacz wszystkie Odznacz Wróć                                                                                                    | nacz wszyst |                        |           | L  | Zazna | acz wszystki |                   |                        |        |
|                                                                                                    | nacz wszyst | kie Odznacz            |           | ſ  | Odzn  | acz wszystki | e Odzn            | acz                    | ж      |
|                                                                                                    |             |                        | -         |    |       |              |                   |                        | /róć   |

- Przyciski "Zaznacz wszystkie" i "Odznacz znaczniki" służą do zaznaczania/odznaczania wybranych artykułów, zaś przyciskami "Zaznacz..." oraz "Odznacz..." dokonujemy wyboru, wg jakich parametrów odbędzie się selekcja artykułów transferowanych do kasy.
- Pod klawiszem operacyjnym F12 istnieje możliwość automatycznego wygenerowania nazw artykułów dla kasy oraz wygenerowania numeru PLU dla artykułów

Przypisywanie artykułów do kasy możemy również dokonać to z poziomu kartoteki artykułów.

## ⇒ patrz Podręcznik Podstawowy część II ->rozdział Kartoteki -> Artykuły